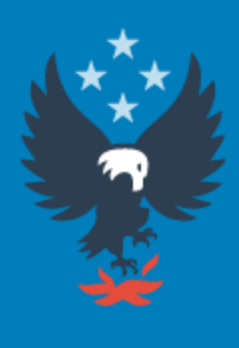

### U.S. Fire Administration Working for a fire-safe America

# How to report a No Activity with the National Fire Incident Reporting System (NFIRS)

# 1. Start by clicking on

https://www.nfirs.fema.gov/NFIRSWebTools/welcome.do

# 2. Login to *DEBI* using your *NFIRS username and password*. Click *Ok* on the Federal warning.

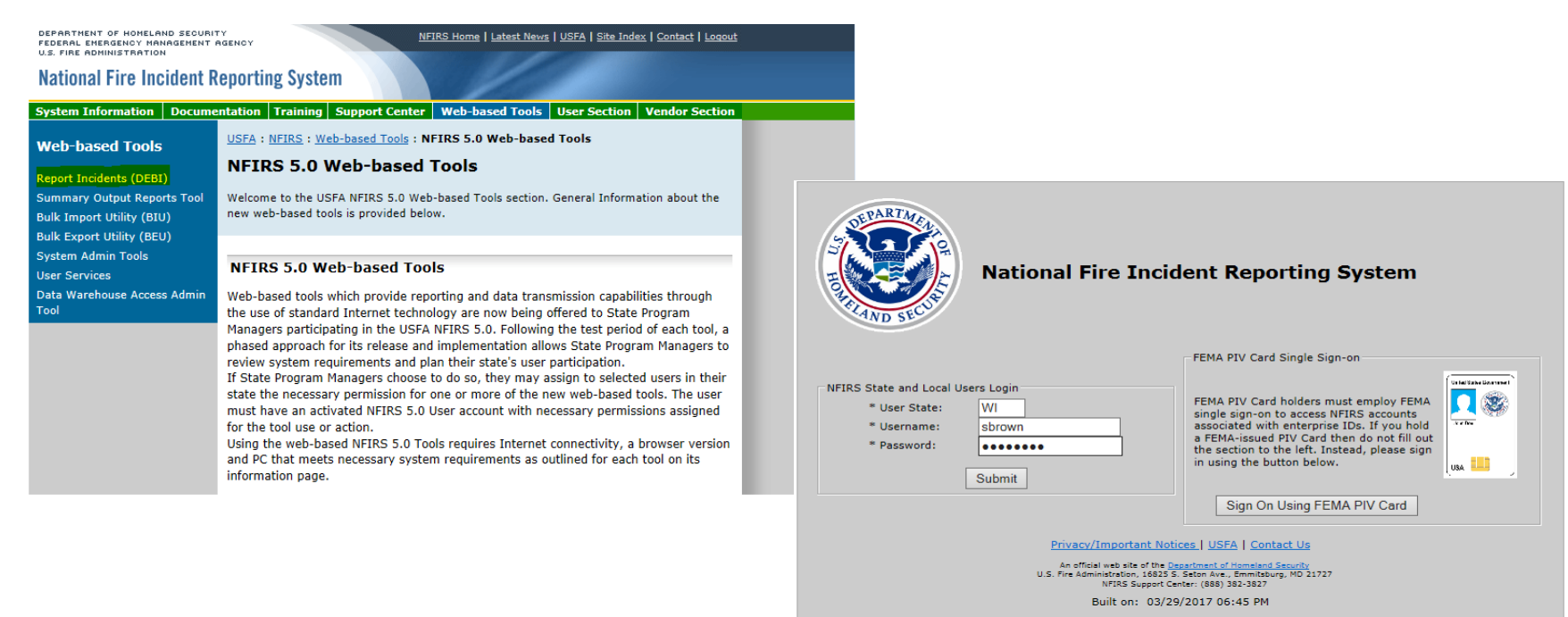

You are about to access a U.S. Government information system. Access to this system is restricted to authorized users only. Anyone who accesses this system without authorization or exceeds authorized access could be subjected to a fine or imprisonment, or both, under Public Law 98-473. By accessing the system you consent to having your activities and or access recorded by system software and periodically monitored. If this record reveals suspected unauthorized use or criminal activity, the evidence may be provided to supervisory personnel and law enforcement officials.

#### DO NOT PROCESS CLASSIFIED INFORMATION ON THIS SYSTEM

OK

### 3. Click on *New Incident.*

| Department of Homeland Security<br>Federal Emergency Management Agency |                                                                                                    | OMB no: 1                                                                                                    | .660-0069                                                        | Expiration Date:                                                                               | 03/31/2015                                                           | <u>Loqout</u>                        |  |  |
|------------------------------------------------------------------------|----------------------------------------------------------------------------------------------------|----------------------------------------------------------------------------------------------------|------------------------------------------------------------------|------------------------------------------------------------------------------------------------|----------------------------------------------------------------------|--------------------------------------|--|--|
| National Fire Incident Re                                              | norting System                                                                                                    |                                                                                                    |                                                                  |                                                                                                |                                                                      |                                      |  |  |
| V                                                                      |                                                                                                    | Chattan 197                                                                                                    | E- D                                                             |                                                                                                |                                                                      | CRROWN                               |  |  |
| Home Incident Search New Incident Oper                                 | <u>i Fire Department</u> <u>Change Password</u>                                                                                                    | State: WI                                                                                                    | Fire Depart                                                      | tment: Wisconsin                                                                               | Username:                                                            | SBROWN                               |  |  |
| Incident Information<br>No incident selected                           | Reminder: Your session lasts for thirt                                                                                                    | y (30) minutes ur                                                                                                    | attended. Sa                                                     | ave your incident to                                                                           | reset this time                                                      | er.                                  |  |  |
|                                                                        | <ul> <li>Information selected on a page is NOT saved until clicking save or moving to another tab. Save your data before navigating to a different module. Incident validation, pre-filled fields, and relational edits are applied only after a page is saved. When saving within a module, the application displays the date and time of the current save.</li> </ul> |                                                                                                    |                                                                  |                                                                                                |                                                                      |                                      |  |  |
|                                                                        | <ul> <li>All input fields marked with an asterisk (*) are required.</li> </ul>                                                                                                    |                                                                                                    |                                                                  |                                                                                                |                                                                      |                                      |  |  |
|                                                                        | <ul> <li>① Any field which is marked with this icon is a field where multiple items can be selected at once.<br/>To select multiple items, hold the CTRL key while choosing the desired items. When opening a tab<br/>items that are highlighted are values that have already been selected and saved.</li> </ul>                                                       |                                                                                                    |                                                                  |                                                                                                |                                                                      |                                      |  |  |
|                                                                        | <ul> <li>Lookup fields: As information<br/>matches until only one match<br/>Clear the field to show all poss<br/>Once selected, a lookup field o<br/>Delete key, followed by either</li> </ul>                                                                                                    | mation is typed into a lookup field, the entries will filter down to the closest<br>match remains. The remaining matches are sorted in order of closest matc<br>all possible choices.<br>p field can be cleared if you enter the field and user either the Backspace or<br>y either Tab or Enter. |                                                                  |                                                                                                |                                                                      |                                      |  |  |
|                                                                        | <ul> <li>For tabs which contain tables<br/>your changes to the currently<br/>Save and Create New button<br/>also create a new record and a</li> </ul>                                                                                                    | such as the K1 tab<br>highlighted record<br>n will also save th<br>automatically mak                                                                                                    | o of Basic Mo<br>led, and that<br>e information<br>e that new re | dule, the <b>Save Cur</b><br>record will remain<br>to the item that is<br>ecord the active rec | rent button w<br>the active one<br>highlighted, b<br>ord to be editt | ill save<br>. The<br>ut will<br>:ed. |  |  |
| Privacy/Important Notices   USFA                                       | Contact Us                                                                                                    |                                                                                                    |                                                                  |                                                                                                |                                                                      |                                      |  |  |

An official web site of the <u>Department of Homeland Security</u> U.S. Fire Administration, 16825 S. Seton Ave., Emmitsburg, MD 21727 NFIRS Support Center: (888) 382-3827

### 4. Put a (**v**) checkmark in the *No Activity box*, enter the date as the *last day of the month*, your Incident Number will be seven 9's (*9999999*), enter your *FDID* and Click *SAVE*.

| Department of Homeland Security<br>Federal Emergency Management Agency                                                                     |                                                                                                   | OMB no: 1660-0069     |             | Expiration Date: 03/31/2015 |                 | <u>Loqout</u> |
|----------------------------------------------------------------------------------------------------|---------------------------------------------------------------------------------------------------|-----------------------|-------------|-----------------------------|-----------------|---------------|
| National Fire Incident Rep                                                                                                    | orting System                                                                                     |                       |             |                             |                 |               |
| -<br><u>Home Incident Search New Incident Open F</u>                                                                                       | ire Department Change Password                                                                    | State: WI             | Fire Depart | tment: Wisconsin            | Username:       | SBROWN        |
| Incident Information<br>State: WI<br>FDID: 0<br>Incident Date: 11/09/2017<br>Incident Number:<br>Exposure: 0<br><u>Cless This Incident</u> | Reminder: Your session lasts for thirt<br>Incident Key Information<br>Section A - Key Information | ty (30) minutes       | unattended  | . Save your inciden         | t to reset this | timer.        |
| Oritical errors exist for<br>this incident. <u>View the error</u><br><u>list</u> for more details.                                         | No Activity     No Activity     10/31/2017     999     * Exposure:     1000                       | Incident Numb<br>9999 | er:         |                             |                 |               |
|                                                                                                    | * FDID:<br>9030 - Cadott Village                                                                  | tation.               |             |                             |                 |               |
|                                                                                                    | WI                                                                                                |                       |             |                             |                 |               |
|                                                                                                    | Incident Last Updated: <no td="" v<=""><td>alue&gt;</td><td></td><td></td><td></td><td></td></no> | alue>                 |             |                             |                 |               |
|                                                                                                    | Last Saved By: Sarah Brown                                                                        |                       |             |                             |                 |               |
|                                                                                                    | Original Save Date: <no td="" valu<=""><td>e&gt;</td><td></td><td></td><td></td><td></td></no>    | e>                    |             |                             |                 |               |
|                                                                                                    | Originally Saved By: Sarah B                                                                      | rown                  |             |                             |                 |               |
|                                                                                                    |                                                                                                   |                       |             |                             | Save            |               |

Privacy/Important Notices | USFA | Contact Us

## 5. You will get a message that your *Incident saved*. You can now log out.

In

| Department of Homeland Security<br>Federal Emergency Management Agency<br>U.S. Fire Administration                                                                                                    |                                                                                                    | <u>OMB no: 1660-0069</u>                                 | Expiration Date:                         | 03/31/2015 | <u>Loqo</u> ı |
|----------------------------------------------------------------------------------------------------|----------------------------------------------------------------------------------------------------|----------------------------------------------------------|------------------------------------------|------------|---------------|
| National Fire Incident Rep                                                                                                    | oorting System                                                                                                    |                                                          |                                          |            |               |
| teme incident Search New Incident Ope<br>Incident Information<br>State: WI<br>FDID: 09030<br>Incident Date: 10/31/2017<br>Incident Number: 9999999<br>Exposure: 0<br>Deiter This Incident<br>Close This Incident | The Department       Change Desaword         • Incident saved at 17:21:35 GMT         Reminder: Your session lasts for th         Incident Key Information         Section A - Key Information         Image: No Activity         Image: Training training         Image: No Activity         Image: Training training         Image: Training training <td>State: WI Fire Depar</td> <td>tment: Wisconsin<br/>d. Save your incider</td> <td>Username:</td> <td>SBROW</td> | State: WI Fire Depar                                     | tment: Wisconsin<br>d. Save your incider | Username:  | SBROW         |
|                                                                                                    | * Exposure:<br>000     * FDID:<br>9030 - Cadott Village FD State: WI                                                                                                    | Station:                                                 |                                          |            |               |
|                                                                                                    | Last Exported Date: <no va<br="">Incident Last Updated: 11/0<br/>Last Saved By: Sarah Brow<br/>Original Save Date: 11/09/2<br/>Originally Saved By: Sarah</no>                                                                                                    | ılue><br>)9/2017 17:21:35<br>n<br>2017 17:21:35<br>Brown |                                          |            |               |
|                                                                                                    | Originally Saved By: Sarah                                                                                                    | Brown                                                    |                                          | Save       |               |

# Questions or Assistance???

Please call or email Sarah Brown @ 715-634-4013 or <u>Sarah2.Brown@Wisconsin.gov</u>